# Kunstuniversität zuj Kunstuniversität Linz: Anmeldung zur Zulassungsprüfung

kunst universität linz

Um Ihre Daten für die Zulassungsprüfung zu hinterlegen, klicken Sie auf der Seite https://calls.kunstuni-linz.at/ auf "Registrieren", und füllen Sie das Onlineformular für die Registrierung aus.

Login

Ausschreibungen

Registrieren

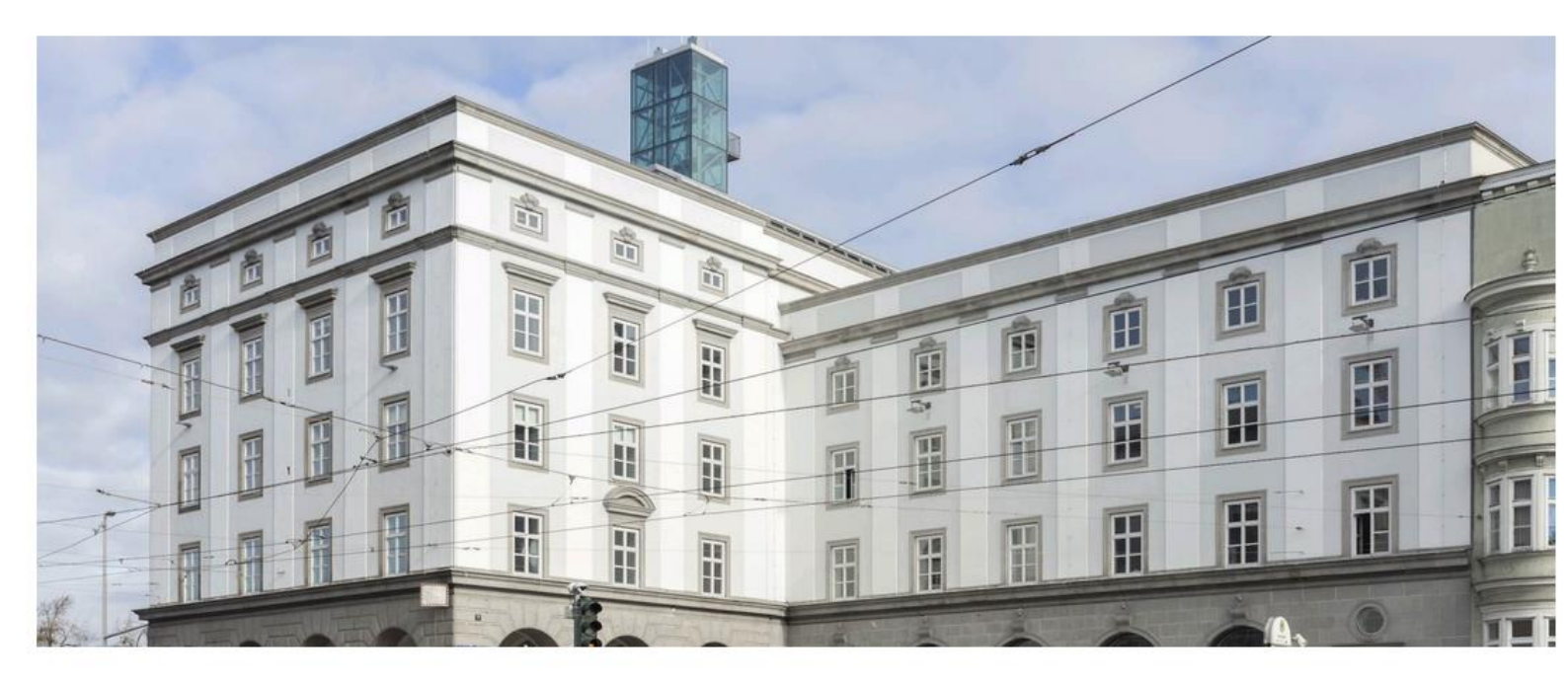

#### Einreichsystem

Herzlich Willkommen im Einreichsystem der Universität für künstlerische und industrielle Gestaltung Linz. Für die Benutzung unseres Einreichsystems müssen Sie sich zunächst einmalig registrieren. Danach können Sie sich mit Ihren Zugangsdaten einloggen und an beliebigen Calls teilnehmen.

#### Aktuelle Ausschreibungen

ZULASSUNGSPRÜFUNG Zulassungsprüfung Fashion & Technology MA

Bewerbungsende: Tue, 15.12.2021, 23:59 Uhr

Zulassungsprüfung: Fashion & Technology BA Bewerbungsende: Tue, 15.12.2021, 23:59 Uhr

University of Arts zur

ZULASSUNGSPRÜFUNG

english version

| Ku                                                                                               | nstuniversi                                                                                                    | tät zuiŋ                                                                                       | Mit Sternchen geken                                                               | nnzeichnete                            |
|--------------------------------------------------------------------------------------------------|----------------------------------------------------------------------------------------------------|------------------------------------------------------------------------------------------------|-----------------------------------------------------------------------------------|----------------------------------------|
| Registrieru                                                                                      | ung                                                                                                    |                                                                                                | Felder, sind Pflichtfe<br>müssen ausgefüllt w                                     | elder und<br>verden.                   |
| Titel:<br>Mag.                                                                                   | Vorname: *                                                                                                    | Nachnar                                                                                        | ne: *                                                                             | Titel:                                 |
| Geschlecht: *<br>weiblich                                                                        | O männlich O a                                                                                                    | andere                                                                                         | Geben Sie bitte eine gültige<br>Adresse an, damit Sie Ihren<br>aktivieren können. | E-Mail-<br>Account                     |
| E-Mail: *                                                                                        |                                                                                                    |                                                                                                | Wiederholung: *                                                                   |                                        |
| julia.muster@                                                                                    | gmail.com                                                                                                    |                                                                                                | julia.muster@gmail.com                                                            |                                        |
| Passwort: *                                                                                      |                                                                                                    |                                                                                                | Wiederholung: *                                                                   |                                        |
| •••••                                                                                            |                                                                                                    |                                                                                                | •••••                                                                             |                                        |
| <ul> <li>Passwort</li> <li>Ich bin dan<br/>meine Regi<br/>Förderverfa<br/>Ich kann di</li> </ul> | t-Sicherheit: stark<br>nit einverstanden, das<br>strierungsdaten sowi<br>ahrens EDV-unterstütz<br>eses Einverständnis j | ss die Universität für l<br>e alle Daten des Antr<br>zt verarbeitet.<br>ederzeit widerrufen. * | künstlerische und industriell<br>ags im Rahmen des Begutacl                       | e Gestaltung Linz (ufg)<br>htungs- und |
| Anti-Spam-Co                                                                                     | de: *                                                                                                    | Bitte geben Sie den C                                                                          | ode wie abgebildet hier ein:                                                      | Bestätigen Sie Ihre Angabe             |
| - 6 4                                                                                            | $\mathbf{p} \in \mathbf{S}$                                                                                             | G4DGS                                                                                          | _                                                                                 |                                        |

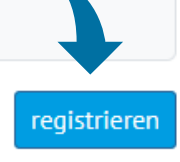

I \* kennzeichnet Pflichtfelder

Nach einigen Minuten wird an Ihre angegebene E-Mail-Adresse eine E-Mail mit einem Aktivierungslink versendet. Da es sich um eine automatische E-Mail handelt, sehen Sie bitte auch im SPAM Ordner nach!

Von: Info Calls

Gesendet: Mittwoch, 27. Oktober 2021 09:09

An: Muster, Julia <julia.muster@gmail.com>

**Betreff:** Registrierung für die Einreichplattform der Universität für künstlerische und industrielle Gestaltung Linz

Guten Tag Julia Muster,

Klicken Sie auf diesen Link, um Ihren Account zu aktivieren.

danke für die Registrierung bei der Einreichplattform der Kunstuniversität Linz.

Um Ihren Account zu aktivieren, klicken Sie bitte folgenden Link: <u>https://calls.kunstuni-linz.at/aktivierung/index.php?u=E00016&ac=5af7d873c7162a86f3e430ab31e53998</u>

Sollte der Klick auf den Link nicht funktionieren, so markieren Sie die komplette Webadresse (beginnend mit https://), kopieren diese in die Adresszeile Ihres Webbrowsers und bestätigen Sie mit der Eingabetaste (Enter).

Bitte wählen Sie nach der Aktivierung im Bereich AUSSCHREIBUNGEN | WETTBEWERBE den gewünschten Call aus und klicken Sie auf "zum Antrag" um einen Antrag anzulegen, diesen auszufüllen und einzureichen. Achten Sie unbedingt auf den Eingang des Bestätigungsmails, das den erfolgreichen Eingang Ihres Antrags signalisiert.

Mit freundlichen Grüßen!

Einreichplattform der Universität für künstlerische und industrielle Gestaltung Linz

Bei Fragen kontaktieren Sie bitte die in der Ausschreibung genannte Person.

Kunstuniversität Linz Hauptplatz 6 A-4020 Linz +43 732 7898 kontakt@kunstuni-linz.at | kunstuni-linz.at

kunst universität linz

Sobald die Aktivierung durchgeführt ist, können Sie sich mit Ihrer E-Mail Adresse und Ihrem Passwort im Einreichsystem anmelden.

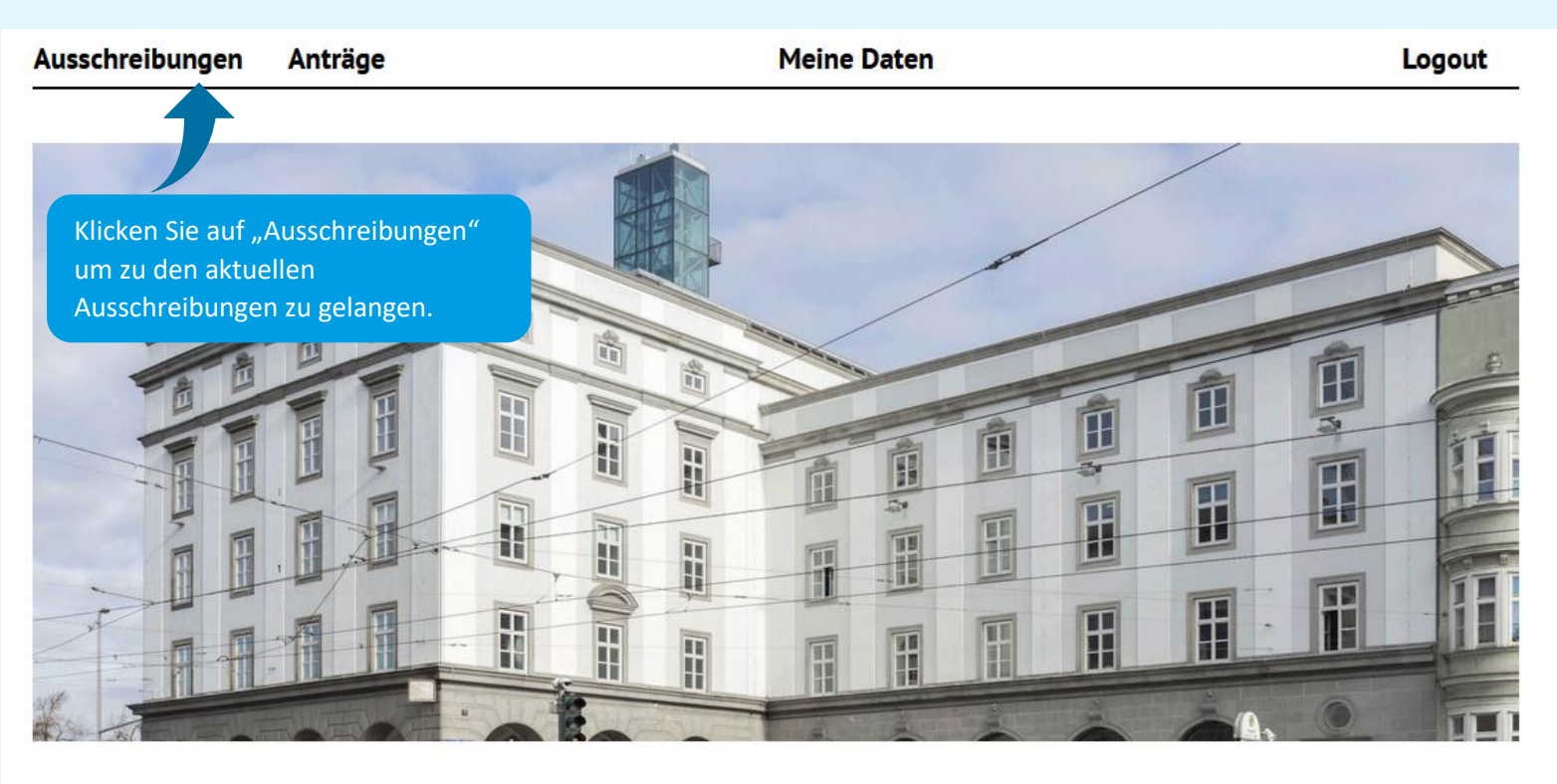

#### Einreichsystem

Herzlich Willkommen im Einreichsystem der Universität für künstlerische und industrielle Gestaltung Linz. Für die Benutzung unseres Einreichsystems müssen Sie sich zunächst einmalig registrieren. Danach können Sie sich mit Ihren Zugangsdaten einloggen und an beliebigen Calls teilnehmen.

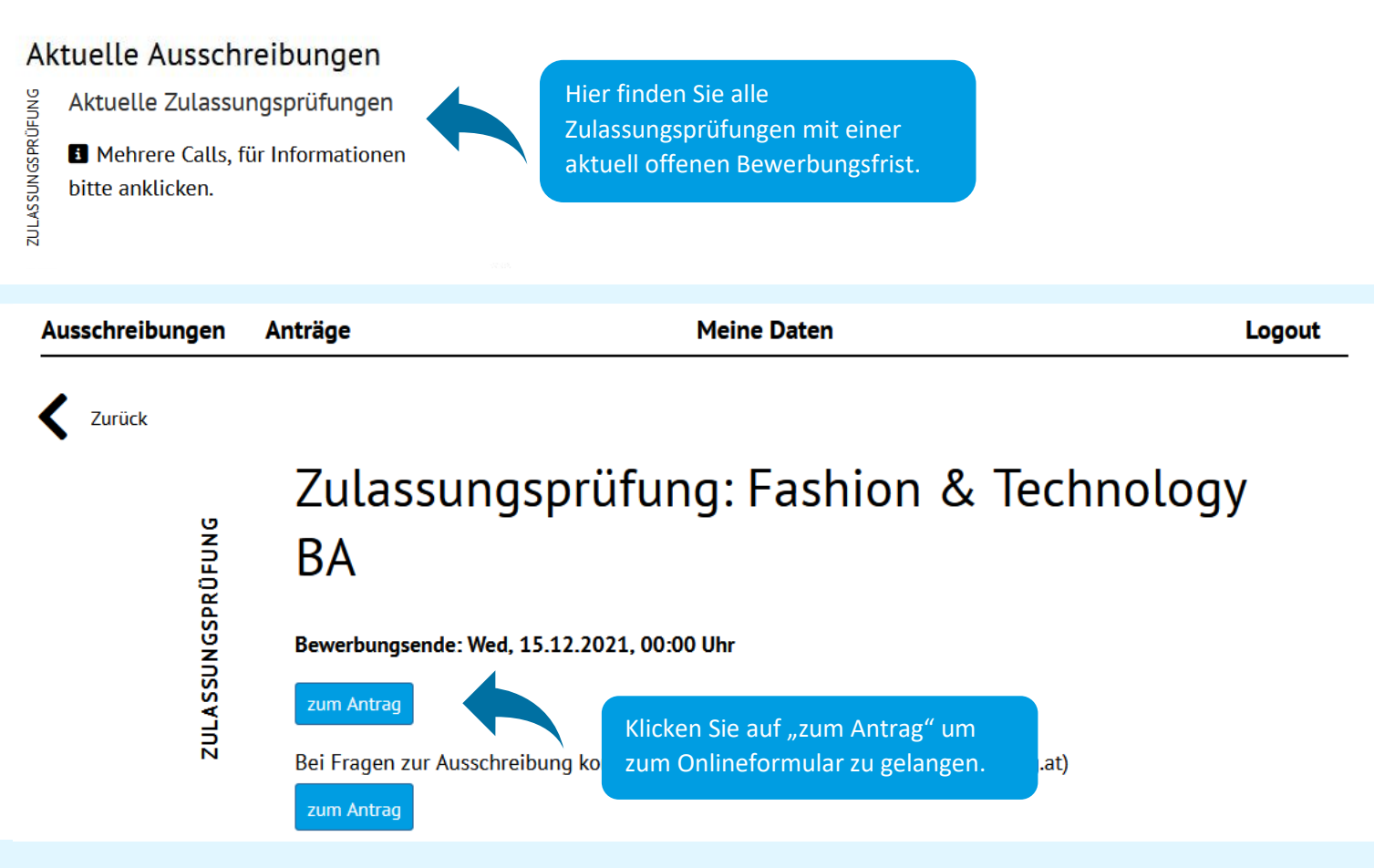

| Bitte lesen Sie alle An                                                                                                    | Blöcke n<br>roten Ri                                             | nit Pflichtfeldern si<br>ufzeichen gekennze                                                                                                    | ind mit<br>eichnet.                                               |
|----------------------------------------------------------------------------------------------------|------------------------------------------------------------------|----------------------------------------------------------------------------------------------------|-------------------------------------------------------------------|
| Vir benötigen 🕒 folge                                                                                                    | nden Inform                                                      | nationen für die Anmeldur                                                                                                    | ng zur Zulassungsprüfung zum Bachelorstudium Fashion & Technology |
| Persönliche Daten:                                                                                                    |                                                                  |                                                                                                    |                                                                   |
| Nachname: "                                                                                                    |                                                                  |                                                                                                    | Vorname: •                                                        |
| Muster                                                                                                    |                                                                  |                                                                                                    | Julia                                                             |
| Coburtsdatum: *                                                                                                    |                                                                  |                                                                                                    |                                                                   |
| Geburtsdatum* (tt.mm.jj                                                                                                    | ii)                                                              |                                                                                                    |                                                                   |
|                                                                                                    |                                                                  |                                                                                                    |                                                                   |
| Nationalität: *                                                                                                    | •                                                                | Geschlecht: *                                                                                                    |                                                                   |
|                                                                                                    | •                                                                | weibuch                                                                                                    | •                                                                 |
| E-Mail Adresse: *                                                                                                    |                                                                  |                                                                                                    | Telefonnummer: *                                                  |
| julia.muster@gmail.at                                                                                                    |                                                                  |                                                                                                    | Telefonnummer (mit Ländervorwahl)*                                |
|                                                                                                    |                                                                  |                                                                                                    |                                                                   |
| Adresse: *                                                                                                    |                                                                  | Postleitzahl: *                                                                                                    | Ort:*                                                             |
| Auresse                                                                                                    |                                                                  | Postelizani                                                                                                    | - Oit                                                             |
| Land: •                                                                                                    |                                                                  |                                                                                                    |                                                                   |
|                                                                                                    | \$                                                               |                                                                                                    |                                                                   |
|                                                                                                    |                                                                  |                                                                                                    |                                                                   |
|                                                                                                    |                                                                  |                                                                                                    |                                                                   |
| Matrikelnummer:                                                                                                    | (orbanden)                                                       |                                                                                                    |                                                                   |
| Matrikelnummer:<br>Matrikelnummer (wenn<br>Bitte geben Sie Ihre Matrike                                                                                                    | vorhanden)<br>nummer an. w                                       | venn Sie schon einmal an einer                                                                                                    | r                                                                 |
| Matrikelnummer:<br>Matrikelnummer (wenn<br>Bitte geben Sie Ihre Matrike<br>österreichischen Universität                                                                                                    | vorhanden)<br>Inummer an, w<br>oder Hochschi                     | venn Sie schon einmal an einer<br>ule studiert haben.                                                                                                    | r                                                                 |
| Matrikelnummer:<br>Matrikelnummer (wenn<br>Bitte geben Sie Ihre Matrike<br>österreichischen Universität<br>Foto: *                                                                                                   | vorhanden)<br>Inummer an, w<br>oder Hochschu                     | venn Sie schon einmal an einer<br>ule studiert haben.<br>Pass/ Personalausweis: '                                                                                               | r                                                                 |
| Matrikelnummer:<br>Matrikelnummer (wenn<br>Bitte geben Sie Ihre Matrike<br>österreichischen Universität<br>Foto: •<br>Choose file                                                                                    | vorhanden)<br>Inummer an, w<br>oder Hochschu<br>Browse           | venn Sie schon einmal an einer<br>ule studiert haben.<br>Pass/ Personalausweis:<br>Choose file                                                                                  | r<br>•<br>Browse                                                  |
| Matrikelnummer:<br>Matrikelnummer (wenn<br>Bitte geben Sie Ihre Matrike<br>österreichischen Universität<br>Foto: •<br>Choose file<br>JPEG oder PNG, max. 5ME                                                         | vorhanden)<br>Inummer an, w<br>oder Hochschi<br>Browse           | venn Sie schon einmal an einer<br>ule studiert haben.<br>Pass/ Personalausweis:<br>Choose file<br>PDF, max. 5 MB                                                                | r<br>•<br>Browse                                                  |
| Matrikelnummer:<br>Matrikelnummer (wenn<br>Bitte geben Sie Ihre Matrike<br>österreichischen Universität<br>Foto: •<br>Choose file<br>JPEG oder PNG, max. 5ME                                                         | vorhanden)<br>Inummer an, w<br>oder Hochschu<br>Browse           | venn Sie schon einmal an einer<br>ule studiert haben.<br>Pass/ Personalausweis:<br>Choose file<br>PDF, max. 5 MB                                                                | r<br>•<br>Browse                                                  |
| Matrikelnummer:<br>Matrikelnummer (wenn<br>Bitte geben Sie Ihre Matrike<br>österreichischen Universität<br>Foto: •<br>Choose file<br>JPEG oder PNG, max. 5ME<br>Sprachkenntnisse Deur                                | vorhanden)<br>Inummer an, w<br>oder Hochschi<br>Browse           | venn Sie schon einmal an einer<br>ule studiert haben.<br>Pass/ Personalausweis:<br>Choose file<br>PDF, max. 5 MB<br>Sprachkenntnisse Englis                                     | r<br>Browse<br>sch: * Sonstige Sprachkenntnisse:                  |
| Matrikelnummer:<br>Matrikelnummer (wenn<br>Bitte geben Sie Ihre Matrike<br>österreichischen Universität<br>Foto: •<br>Choose file<br>JPEG oder PNG, max. 5Mt<br>Sprachkenntnisse Deur<br>Anfänger                    | vorhanden)<br>Inummer an, w<br>oder Hochschi<br>Browse<br>sch: • | venn Sie schon einmal an einer<br>ule studiert haben.<br>Pass/ Personalausweis:<br>Choose file<br>PDF, max. 5 MB<br>Sprachkenntnisse Englis<br>Anfänger:in                      | r<br>Browse<br>sch: * Sonstige Sprachkenntnisse:                  |
| Matrikelnummer:<br>Matrikelnummer (wenn<br>Bitte geben Sie Ihre Matrike<br>österreichischen Universität<br>Foto: •<br>Choose file<br>JPEG oder PNG, max. 5ME<br>Sprachkenntnisse Deur<br>Anfänger<br>Fortgeschritten | vorhanden)<br>Inummer an, w<br>oder Hochschi<br>Browse           | venn Sie schon einmal an einer<br>ule studiert haben.<br>Pass/ Personalausweis: '<br>Choose file<br>PDF, max. 5 MB<br>Sprachkenntnisse Englis<br>Anfänger:in<br>Fortgeschritten | sch: Sonstige Sprachkenntnisse:                                   |

Bitte beachten Sie, dass die Screenshots in diesem Dokument lediglich als Eingabehilfe dienen, und keinen Anspruch auf Vollständigkeit erheben. Da jede Studienrichtung ihre Zulassungsprüfung individuell abwickelt, können neben dem Portfolio unterschiedliche Dokumente verlangt werden, die hier nicht abgebildet werden (Lebenslauf, Motivationsschreiben, usw.). Bitte beachten Sie die entsprechenden Angaben im System.

Wenn sich Bewerber:innen verbindlich zu einer Zulassungsprüfung anmelden, müssen sie an einer statistischen Erhebung teilnehmen. Dies ist aus technischen Gründen, nur im UFGonline möglich. Sie finden Näheres ab Seite 8.

#### Statistik:

Gemäß § 18 Abs. 6 und 7 des Bildungsdokumentationsgesetzes müssen Bewerber:innen an einer statistischen Erhebung teilnehmen, wenn sie sich **verbindlich** für eine Zulassungsprüfung an einer Universität anmelden möchten. Bitte beachten Sie, dass die statistische Erhebung je Studienrichtung übermittelt wird, das heißt, dass Personen, die sich für mehrere Zulassungsprüfungen anmelden, die statistische Erhebung **für jede Studienrichtung separat ausfüllen müssen**.

**Die statistischen Daten sind für unsere Universität nicht einsehbar** und werden verschlüsselt direkt an das Bildungsministerium übermittelt - daher muss die statistische Erhebung in unserem Campusmanagement System, dem UFGonline, hinterlegt werden. Dafür ist ein Account notwendig.

- Füllen Sie das folgende Onlineformular für die Registrierung aus, damit Sie sich einen Account im UFGonline erstellen können: UFGonline Account erstellen
- Sie werden nach einigen Minuten eine automatische E-Mail mit einem Aktivierungslink erhalten, mit dem Sie Ihren Account aktivieren und ein Passwort setzen können (sehen Sie bitte auch im SPAM Ordner nach!).
- Nach dem Ihr Account erstellt wurde, klicken Sie unten auf "Weiter" um zu Ihrem Account zu gelangen. Nun können Sie unter "Statistische Erhebung: Zulassungsprüfung" Ihre Daten hinterlegen.
- Kontrollieren Sie bitte Ihre Daten auf der letzten Seite, und wenn diese in Ordnung sind, klicken Sie bitte auf den "Senden" Button.
- Anschließend wird Ihnen im System eine Bestätigung angezeigt. Wenn Sie auf den Button "Weiter" klicken, erhalten Sie eine Übersicht aller Studienrichtungen, für die Sie Daten hinterlegt haben. In der ersten Spalte sehen Sie die Antragsnummer für die jeweilige Studienrichtung. Tragen Sie diese Nummer im Calls S bestätigen. Falls Sie sich für mehr als eine Zulassungsprüfung korrekte Studienrichtung eintragen!
   Geben Sie hier bitte Ihre Antragsnummer aus dem UFGonline ein.

#### Statistik: \*

Wenn Sie im UFGonline die statistische Erhebung für diese Studienrichtung fertig hinterlegt haben, tragen Sie bitte die Antragsnummer in dieses Feld ein.

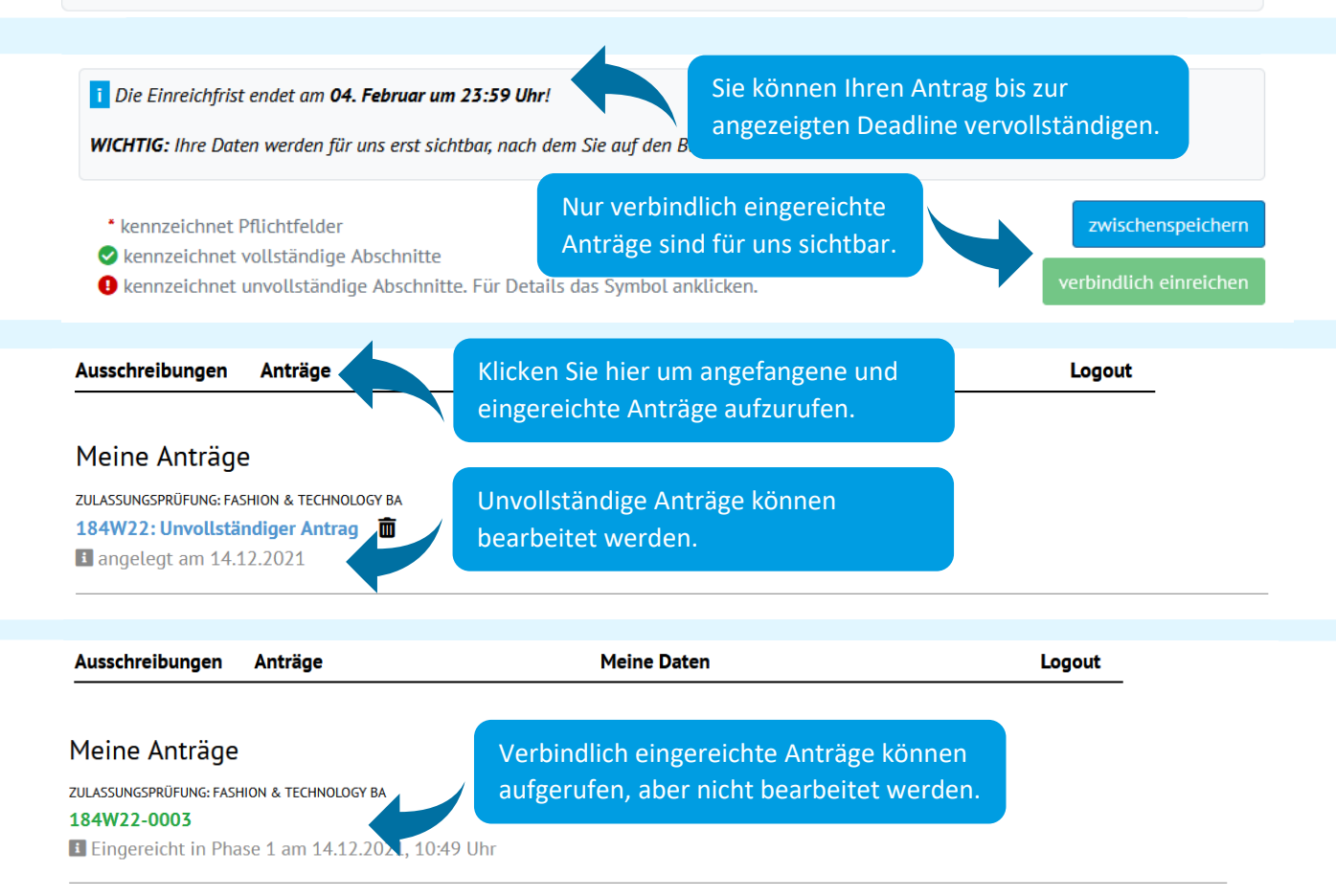

**WICHTIG:** Sobald Sie Ihre Bewerbung verbindlich einreichen, versendet das System eine Bestätigungs-E-Mail. **Bitte vergewissern Sie sich, dass Sie diese E-Mail erhalten** (sehen Sie bitte auch im SPAM Ordner nach!). Falls Sie diese E-Mail selbst 15 Minuten nach Ihrer Einreichung nicht erhalten haben, wenden Sie sich bitte an die Studienabteilung <u>studien.office@kunstuni-linz.at</u>

WICHTIG: Wenn im Antrag nicht anders hinterlegt, werden Sie nach erfolgter Einreichung in der Woche vor der Zulassungsprüfung per E-Mail über die Teilnahme informiert. Die jeweilige Studienrichtung wird Ihnen per E-Mail weitere Informationen zur Zulassungsprüfung und zum genauen Ablauf senden (behalten Sie bitte auch Ihren SPAM Ordner im Blick).

Wenn Sie an der Zulassungsprüfung teilgenommen haben, werden Sie über das Ergebnis der Zulassungsprüfung per E-Mail informiert.

# **Anlegen des UFGonline Accounts:**

chte

ulass

#### <sup>iversität</sup> **Ufgonline**.ufg.ac.at

脊 Anmelden

#### Willkommen bei UFGonline - dem Campus-Management-System Kunstuniversität Linz

Wenn Sie sich zu einem Studium an der Kunstuniversität Linz bewerben Informationen zu unseren Zulassungsprüfungen auf unserer Homepage

Sie müssen nach bestandener Zulassungsprüfung einen vorläufigen Basis-Account im UFGonline für die Inskription erstellen. Bitte hinterlegen Sie Ihre Daten nur dann im UFGonline wenn:

- das **Ihr erstes Studium an der Kunstuniversität Linz** ist, und einer der folgenden Punkte auf Sie zutrifft:
- Sie haben die Zulassungsprüfung vor weniger als 20 Monaten bestanden, oder
- Sie hatten ein Zulassungsgespräch und wurden gebeten Ihre Daten im UFGonline zu hinterlegen, oder
- Sie kommen über ein Austauschprogramme (z.B. Erasmus) an unsere Universität, oder
- Sie möchten als außerordentliche:r Studierende:r wissenschaftliche Vorlesungen oder Seminare besuchen, oder
- Sie kommen als Mitbeleger:in an unsere Universität

Gelb umrahmte Felder sind Pflichtfelder und müssen

Falls kein Punkt zutreffen sollte, erstellen Sie bitte keinen Account! Wenden Sie sich für nähere Informationen bitte an studien.office@kunstuni-linz.at

Wir empfehlen die Nutzung von UFGonline mit Mozilla Firefox oder Google Chrome.

| Um Ihre Daten für Ihren Zulassungsantrag zu   |
|-----------------------------------------------|
| hinterlegen, klicken Sie auf der Seite        |
| https://ufgonline.ufg.ac.at/ auf "vorläufigen |
| Basis Account", und füllen Sie das            |
| Onlineformular für die Registrierung aus.     |

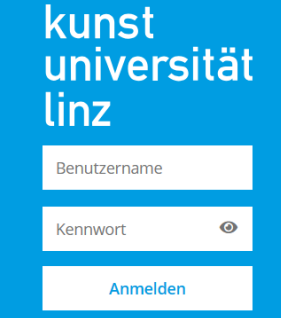

Weiter ohne Anmeldung

Falls z.B. Aufgrund einer Eheschließung auf Ihren

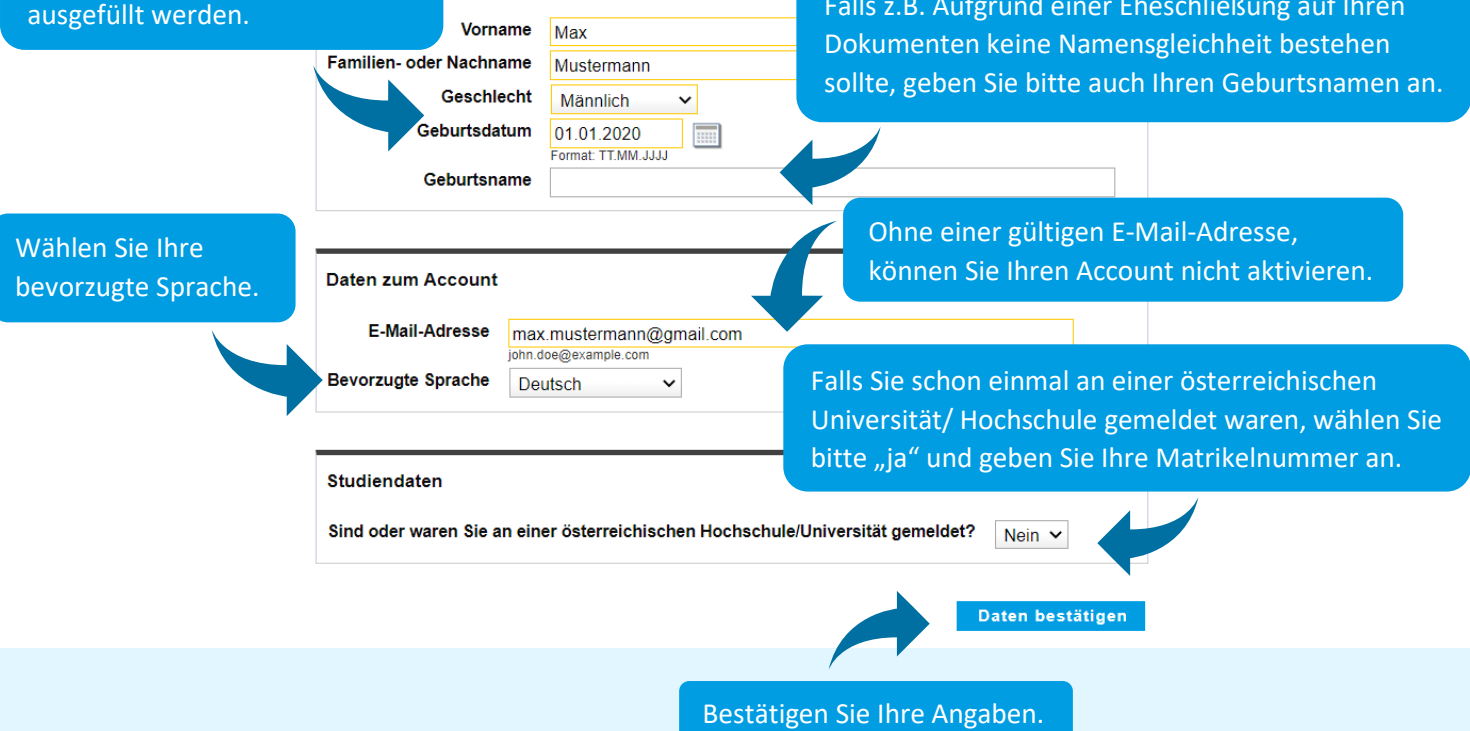

Sie können in der Kontrollübersicht Ihre Eingaben überprüfen:

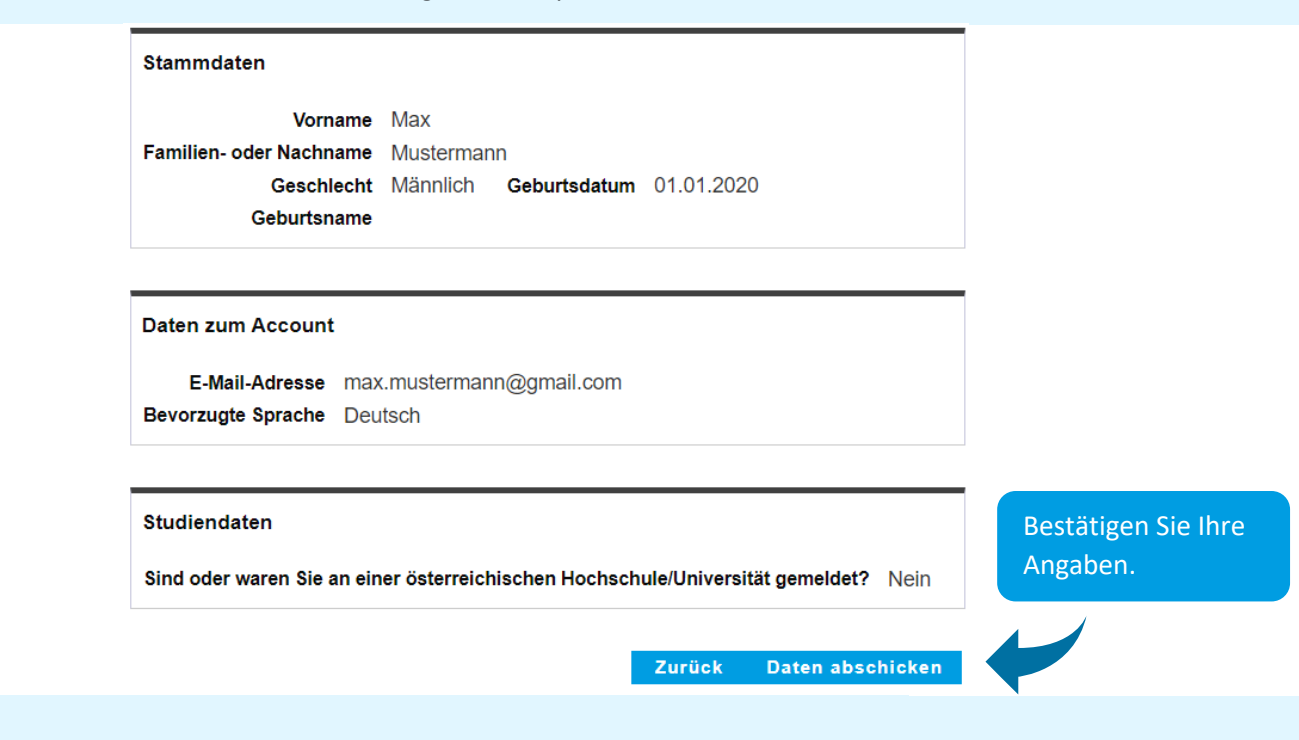

Nach einigen Minuten wird an Ihre E-Mail-Adresse eine E-Mail mit einem Aktivierungslink versendet.

Von: ufgonline.admin@ufg.at An: <u>max.mustermann@gmail.com</u> Betreff: Ihre Aktivierung des Zugangs für UFGonline

Sehr geehrte(r) Herr Mustermann,

Klicken Sie auf den Link um Ihre E-Mail-Adresse zu bestätigen.

Sie haben für die Erstellung eines Bewerber-Accounts Ihre Daten in unserem UFGonline engetragen.

Um Ihren Bewerber-Account zu aktivieren, klicken Sie bitte auf diesen Link: <u>https://ufgonline.ufg.ac.at/QSYSTEM\_UFG/ee/rest/pages/account/baseaccount-</u> <u>token/redeem?pToken=rljbtqabwczulwfcTEuyLzCWSiPGrsGrtAreJSeHImdxasqRatyfKpYvCoKryhlihSq</u>

Die Aktivierung ist bis spätestens 08.07.2022 14:32 Uhr durchführbar.

Falls Sie die Registrierung durchgeführt haben, um die statistische Datenerhebung für die Zulassungsprüfung zu speichern, oder um zu einem Studium zugelassen zu werden, aktivieren Sie bitte Ihren Account für Bewerber:innen und wählen Sie ein Passwort. Klicken Sie anschließend auf "Statistische Erhebung: Zulassungsprüfung" bzw. "Vorerfassung für die Zulassung" in Ihrem Bewerber-Account und hinterlegen Sie Ihre Daten.

Mit freundlichen Grüßen,

Ihre Rechts- und Studienabteilung

Sie werden zu Ihrem UFGonline Account weitergeleitet.

Vielen Dank, Ihre E-Mail-Adresse max.mustermann@gmail.com wurde somit im System bestätigt.

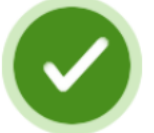

In den nächsten Schritten erhalten Sie Ihren persönlichen Systemzugang. Bitte klicken nun auf 'Weiter'.

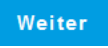

Klicken Sie auf "Weiter" um mit der Aktivierung fortzufahren.

Setzten Sie bitte ein sicheres Passwort, das die Sicherheitsanforderungen erfüllt, und klicken Sie auf "Registrierung abschließen".

Nun wird Ihr Account erstellt, mit dem Sie die Vorerfassung im System durchführen können.

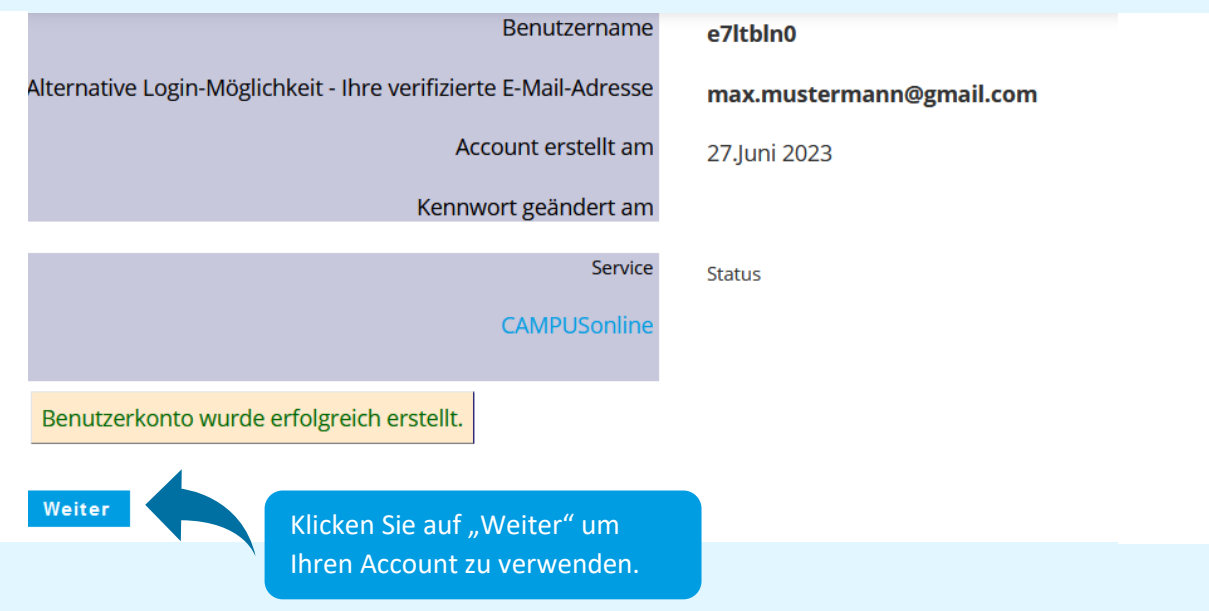

### Statistische Erhebung für die Zulassungsprüfung

Alle Applikationen 

Filtern nach Applikationstitel...
Filtern nach Applikationstitel...
Fittistische Erhebung:
Studienangebot
Vorerfassung für die Zulassung
Klicken Sie auf "Statistische Erhebung:
Zulassungsprüfung" um Ihre Daten für die statistische Erhebung zu hinterlegen.

#### ONLINEBEWERBUNG

| Der Studieneinstieg erfolgt:                                 | Der Studieneinstieg erfolgt:                                                                                                    |  |  |
|--------------------------------------------------------------|----------------------------------------------------------------------------------------------------|--|--|
| Studiengangsauswahl<br>Personendaten<br>Korrespondenzadresse | Sie können hier Ihre Daten für die statistische Datenerhebung für die Zulassungsprüfung bzw. die Zulassung hinterlegen. Lesen Sie bitte alle Angaben sorgfältig durch.                                                                                                    |  |  |
|                                                              | Bitte füllen Sie die folgenden Schritte nur dann aus, wenn:                                                                                                    |  |  |
|                                                              | * Sie die statistische Datenerhebung für die Zulassungsprüfung speichern möchten, oder                                                                                                    |  |  |
|                                                              | * Sie in den letzten 20 Monaten ein Zulassungsverfahren der Kunstuniversität bestanden haben, oder                                                                                                    |  |  |
|                                                              | * Sie ein Zulassungsgespräch hatten und gebeten wurden Ihre Daten im UFGonline zu hinterlegen, oder                                                                                                    |  |  |
|                                                              | * Sie über einen Kooperationsvertrag (z.B. Erasmus) zu einem Studium zugelassen werden, oder                                                                                                    |  |  |
|                                                              | * Sie sich als außerordentliche:r Student:in oder Mitheleger:in bewerben möchten                                                                                                    |  |  |
|                                                              | Falls diese Punkte auf Sie nicht zutreffen stuten, unter studien.office@kunstuni-linz.at       Wählen Sie bitte das Semester, in dem Sie Ihr Studium voraussichtlich beginnen möchten       nabteilung                                                                                                    |  |  |
|                                                              | Der Studieneinstieg erfolgt: Sommersemester 2025                                                                                                    |  |  |
| Abbrechen Kontrollansicht                                    | <ul> <li>Falls Sie Ihre gewünschte Studienrichtung auf der nächsten Seite nicht finden, wählen Sie bitte ein anderes Semester.</li> <li>Menn Sie mit einer Seite fertig sind, klicken Sie auf "Weiter".</li> <li>Personen, die an einer Zulassungsprüfung teilnehmen, an das Bildungsministerium zu liefern. Diese Daten sind Weiter</li> </ul> |  |  |

| Onlinebewerbung                                                      |                       |                                                                                                    | Wählen Sie bitte die Art der                                                                                                    | Hilfe Support                  |
|----------------------------------------------------------------------|-----------------------|----------------------------------------------------------------------------------------------------|----------------------------------------------------------------------------------------------------|--------------------------------|
| Der Studieneinstieg erfolgt:                                         | 🕦 Studiengangsauswahl |                                                                                                    | Studiennentung                                                                                                    |                                |
| <u>Studiengangsauswahl</u> <u>Personendaten</u> Korrespondenzadresse | Art des Studiums      | Bachelorstudium                                                                                                    |                                                                                                    | ~                              |
| Erhebung bei Studienbeginn<br>Hochschulzugangsberechtigung           | Studium               | Bitte wählen<br>Bitte wählen<br>Bachelorstudium; Architektu<br>Bachelorstudium; Fashion &<br>Bachelorstudium; Grafik-Des<br>Bachelorstudium; Industrial I<br>Bachelorstudium; Kulturwiss<br>Bachelorstudium; Plastische<br>Bachelorstudium; raum&des<br>Bachelorstudium; textil.kuns<br>Bachelorstudium; Zeitbasiert | r<br>Technology<br>sign und Fotogr<br>Design<br>eenschaften<br>Konzeptionen / Keramik<br>signstrategien<br>t.design<br>te und Interaktive Medienkunst | v<br>n, für das Sie<br>öchten. |
| Abbrechen Kontrollansicht                                            |                       |                                                                                                    | [                                                                                                    | Zurück Weiter                  |

# University of Arts zur

Hilfe Support

| Onlinebewerbung                                            |                         |                 | Hilfe Support                           |
|------------------------------------------------------------|-------------------------|-----------------|-----------------------------------------|
| <u>Der Studieneinstieg erfolgt:</u><br>Studiengangsauswahl | Personendaten           |                 | Ergänzen Sie Ihre persönlichen          |
| <u>Personendaten</u>                                       | Vorname                 | Max             | Daten.                                  |
| Korrespondenzadresse                                       | Familien- oder Nachname | Mustermann      |                                         |
| Erhebung bei Studienbeginn                                 | Sozialvers. Nr.         |                 |                                         |
| Hochschulzugangsberechtigung                               | Geburtsdatum            | 19.12.2000      | Wenn Sie bei Staatsangehörigkeit        |
|                                                            | Geschlecht              | Männlich        | "Österreich" auswählen, müssen Sie eine |
|                                                            | Geburtsort              |                 | österreichische                         |
|                                                            | Geburtsland             | Österreich      | Sozialversicherungsnummer hinterlegen.  |
|                                                            | Geburtsname             |                 |                                         |
|                                                            | 1. Staatsangehörigkeit  | Australien      |                                         |
|                                                            | 2 Staatsangehörigkeit   |                 |                                         |
| Abbrechen Kontrollansicht                                  |                         |                 | Zurück Weiter                           |
|                                                            |                         |                 |                                         |
| Onlinebewerbung                                            |                         |                 | Hilfe Supp                              |
| Der Studieneinstieg erfolgt:<br>Studiengangsauswahl        | Korrespondenzadresse    | <u>.</u>        |                                         |
| Personendaten                                              | Korrespondenzadresse (  | Studienadresse) |                                         |
| Korrespondenzadresse                                       | Zustellungsanweisung (d | c/o)            |                                         |

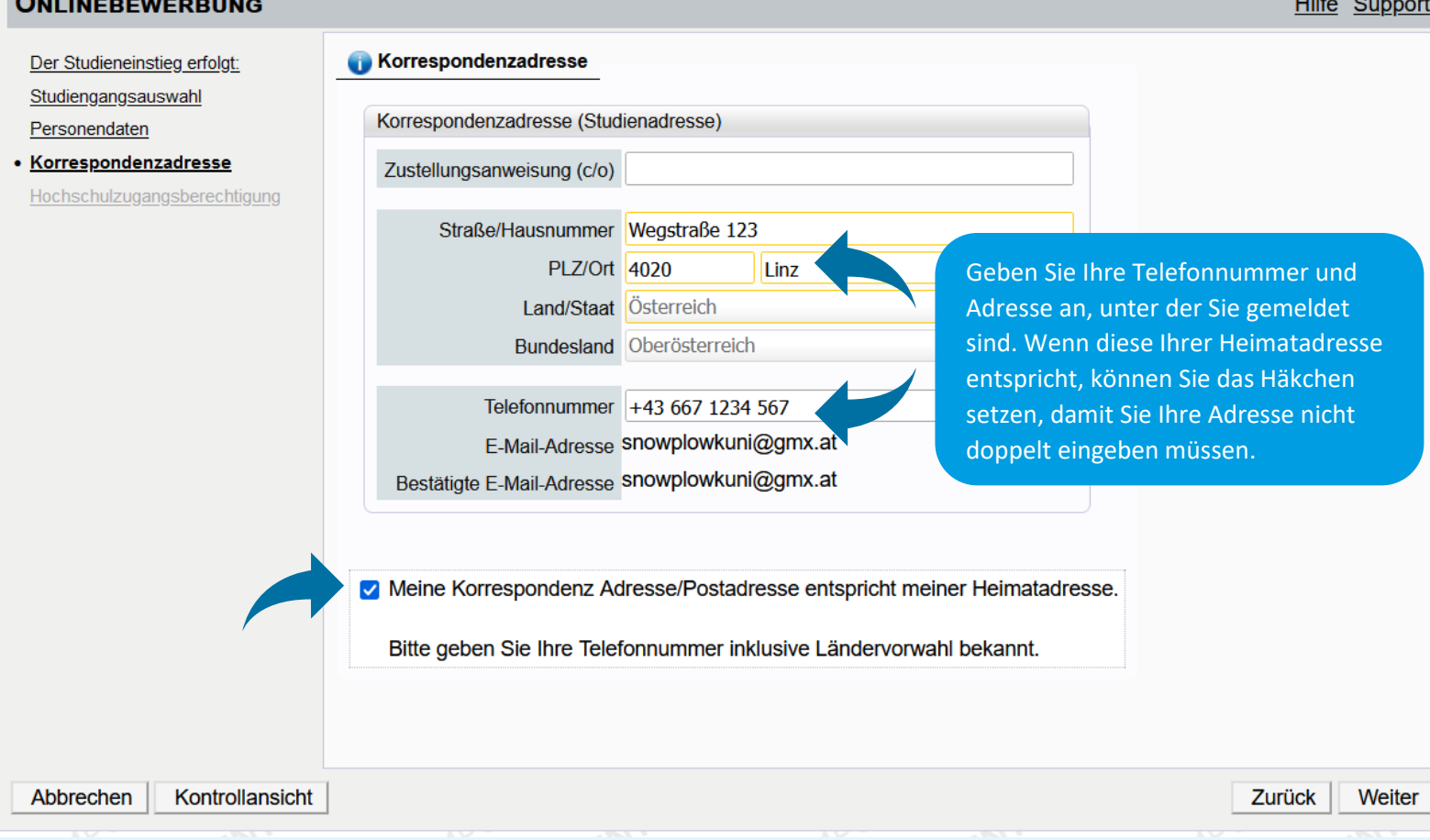

#### Onlinebewerbung

| Der Studieneinstieg erfolgt:                                                 | Erhebung bei Studienbeginn                                                                                                    |  |  |  |
|------------------------------------------------------------------------------|----------------------------------------------------------------------------------------------------|--|--|--|
| <u>Personendaten</u>                                                         | Information                                                                                                    |  |  |  |
| Korrespondenzadresse Erhebung bei Studienbeginn Hochschulzugangsberechtigung | Gemäß § 9 Abs. 6 des Bildungsdokumentationsgesetzes haben die postsekundären Bildungseinrichtungen anlå<br>Aufnahme (Anmeldung bzw. Zulassung) statistische Erhebungen durchzuführen. Dabei ist von den Studierende<br>elektronischen Erhebungsformular UHStat 1 der Statistik Austria auszufüllen. |  |  |  |
|                                                                              | Falls es bei der Übermittlung zu Problemen kommt oder falls es dazu Fragen gibt, wenden Sie sich bitte per E-N<br>studien.office@ufg.at.                                                                                                    |  |  |  |
|                                                                              | UHStat 1-Datenerhebung für das Bildungsministerium aus. Die                                                                                                    |  |  |  |
|                                                                              | Angaben zur eigenen Person Universität kann Ihre Daten lediglich weiterleiten, jedoch nicht einsehen.                                                                                                    |  |  |  |
|                                                                              | Geburtsland Österreich                                                                                                    |  |  |  |
|                                                                              | Angaben zu Ihren Eltern                                                                                                    |  |  |  |
|                                                                              | Die folgenden Fragen beziehen sich auf Ihre Eltern oder jene Personen, die für Sie eine entsprechende Rolle ül haben (wie z.B. Erziehungsberechtigte, Stief- oder Pflegeeltern).                                                                                                    |  |  |  |
|                                                                              | Angaben zur Mutter                                                                                                    |  |  |  |
| 4                                                                            |                                                                                                    |  |  |  |
| Abbrechen Kontrollansicht                                                    | Zurück Weiter                                                                                                    |  |  |  |

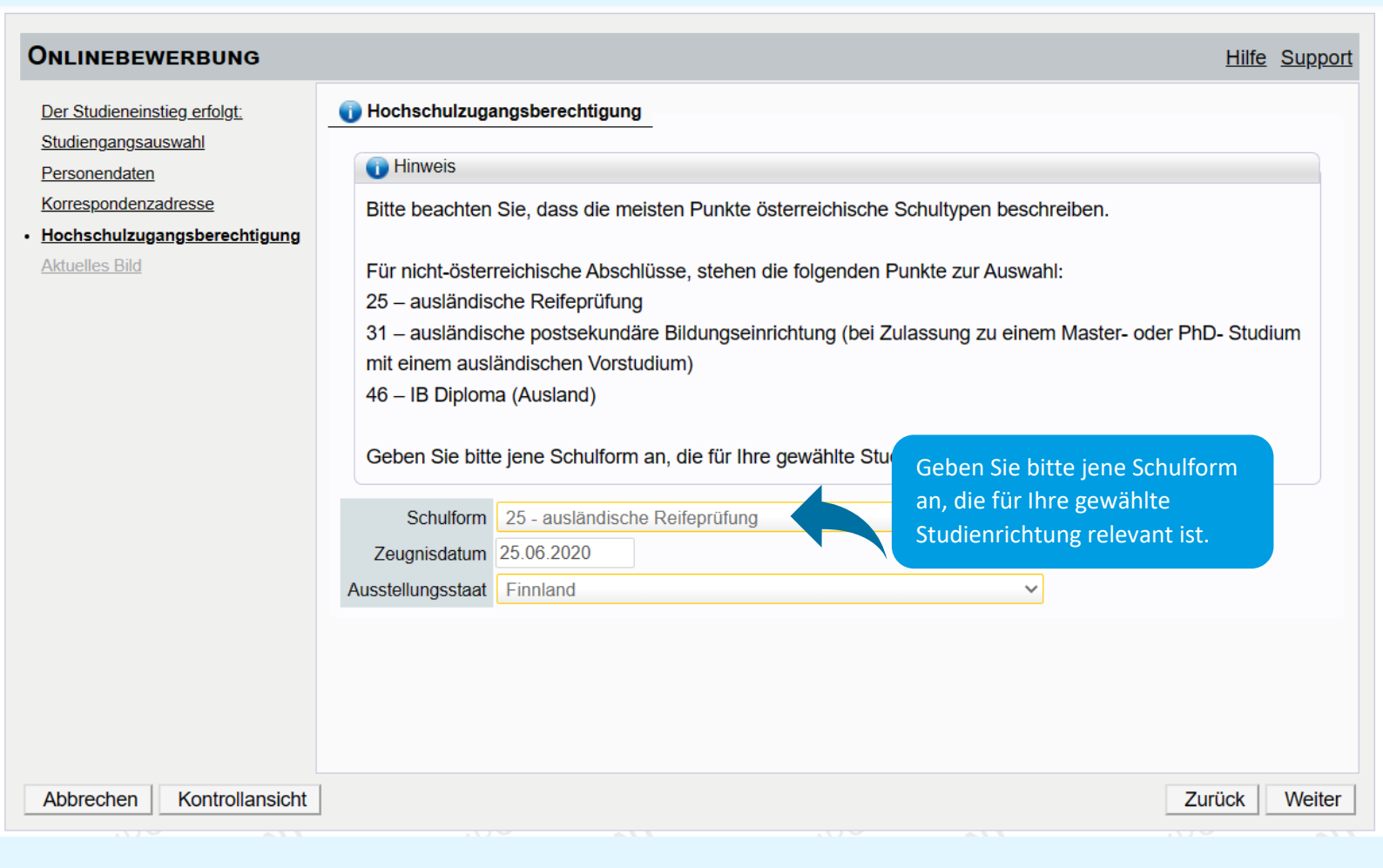

University of Arts zui

Hilfe Support

Sie erhalten anschließend auf der letzten Seite zur Kontrolle eine Vorschau Ihrer Angaben:

#### ZUSAMMENFASSUNG - ANTRAGSNUMMER: 1-00012302

#### ACHTUNG

Sie können hier Ihre Angaben kontrollieren. Um fehlerhafte Angaben zu korrigieren, klicken Sie bitte auf "Zurück". Setzen Sie unten das Häkchen und klicken Sie auf "Senden", um Ihre Bewerbung in Ihrem Account zu speichern, ansonsten gehen alle bereits hinterlegten Informationen verloren.

#### Nach dem Speichern können Sie Ihre Angaben und Dokumente nicht mehr bearbeiten.

| Der Studieneinstien erfolgt:                                                                                                    |
|----------------------------------------------------------------------------------------------------|
| Sommersomester 2024                                                                                                    |
| Sommersemester 2024                                                                                                    |
|                                                                                                    |
| Studiengangsauswahl                                                                                                    |
| Art des Studiums Masterstudium                                                                                                    |
| Studium Masterstudium; Architektur                                                                                                    |
| Bestätigung<br>Um fehle<br>Ber erbuWenn Ihre Angaben in Ordnung sind,<br>können Sie diese bestätigen. Setzen<br>Sie dazu bitte das Häkchen."Zurück". Setzen Sie unten das Häkchen und klicken Sie auf "Senden", um Ihre<br>n alle bereits hinterlegten Informationen verloren.                                                                                                    |
| <ul> <li>Ich versichere, dass die von mir gemachten Angaben der Wahrheit entsprechen und stelle die Daten der Universität für künstlerische und industrielle Gestaltung Linz zur internen Weiterverarbeitung zur Verfügung Joh bin mir bewusst, dass falsche Angaben zu einem Widerruf von Zulassung und Immatrikulation führen können Jahr im System aufbewahrt werden müssen.</li> <li>Um Ihre Daten zu speichern, klicken Sie bitte auf "Senden".<br/>Danach können Sie Ihre Angaben nicht mehr bearbeiten!</li> </ul> |
| Abbrechen Zurück Senden                                                                                                    |
|                                                                                                    |
| Onlinebewerbung                                                                                                    |

#### Bestätigung

Ihre Informationen wurden erfolgreich gespeichert. Bitte klicken Sie auf "Weiter".

Falls Sie diesen Schritt durchgeführt haben, um die statistische Datenerhebung für die Zulassungsprüfung zu speichern, sehen Sie in Ihrem UFGonline Account die Antragsnummer zu diesem Studium hinterlegt. Nun können Sie diese Antragsnummer beim Zulassungsprüfungsantrag in Ihrem Calls-Account unter "Statistik" speichern.

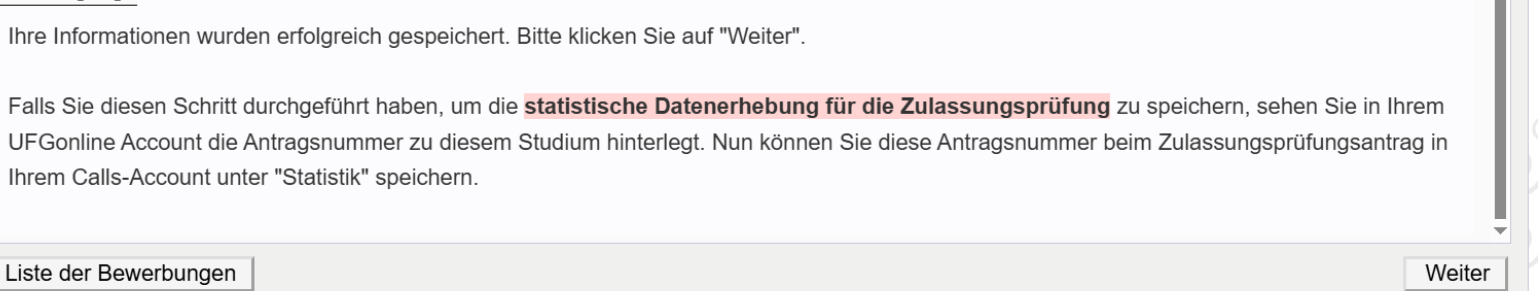

Klicken Sie auf "Weiter" um zur Übersicht Ihrer im UFGonline hinterlegten Bewerbung zu gelangen. Hier wird Ihnen auch die Antragsnummer Ihrer Bewerbung angezeigt. Nun können Sie diese Nummer bei den Bewerbungsunterlagen in Ihrem Calls Account im Feld "Statistik" hinzufügen.

Wenn Sie sich für mehr als eine Studienrichtung bewerben, beachten Sie bitte, dass die statistische Erhebung im UFGonline für jede Studienrichtung einzeln hinterlegt werden muss. Geben Sie bitte die korrekte Antragsnummer für die jeweilige Studienrichtung an.